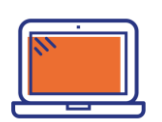

# Comment planifier vos réunions et déposer vos documents en lien avec le CSE

## Création de l'espace

Cliquez sur « Créez votre espace CSE » pour remplir le formulaire en ligne, si vous n'avez pas encore d'espace professionnel.

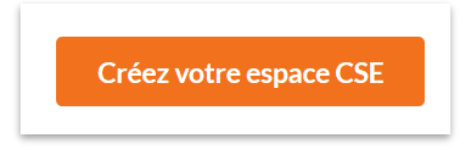

Saisissez votre numéro SIREN composé de 9 chiffres et sélectionnez le ou les établissements constituant votre CSE.

Renseignez ensuite les autres champs et validez en cliquant sur « créer votre CSE »

| uméro de SIREN de l'entreprise <sup>*</sup> | Nommer votre CSE (optionnel)     |  |
|---------------------------------------------|----------------------------------|--|
| 810663419                                   | Champ libre, 128 caractères max. |  |
| 81066341900028 - AUBERIME                   |                                  |  |

| luméro de SIREN de l'entreprise * | Nommer votre CSE (optionnel) |  |
|-----------------------------------|------------------------------|--|
| 810663419                         |                              |  |
| tabliccomente concernée *         |                              |  |
| blissements concernés *           |                              |  |

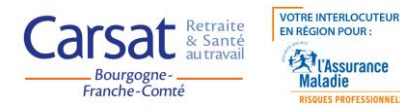

## Accéder à son espace

Entrez vos identifiants et cliquez sur connexion pour accéder à l'outil, si votre espace est déjà créé.

| Accédez à votre                                                        | espace                                                               |             |
|------------------------------------------------------------------------|----------------------------------------------------------------------|-------------|
| Carsat Retraite<br>& Santé<br>autravail<br>Bourgogne-<br>Franche-Comté |                                                                      | Espace CSE  |
|                                                                        | Accédez à votre espace                                               |             |
| @ Email de connexion                                                   |                                                                      |             |
| A Mot de passe                                                         |                                                                      |             |
|                                                                        | ← Retour Connexion                                                   |             |
| En                                                                     | cas d'oubli, vous pouvez réinitialiser votre mot de passe : Mot de p | asse oublié |
|                                                                        |                                                                      |             |

Si vous avez oublié votre mot de passe, vous pouvez le réinitialiser en cliquant sur « mot de passe oublié ».

#### Tableau de bord lors de votre 1<sup>ère</sup> connexion

Vous êtes à présent dans votre espace professionnel. Votre tableau de bord apparaît.

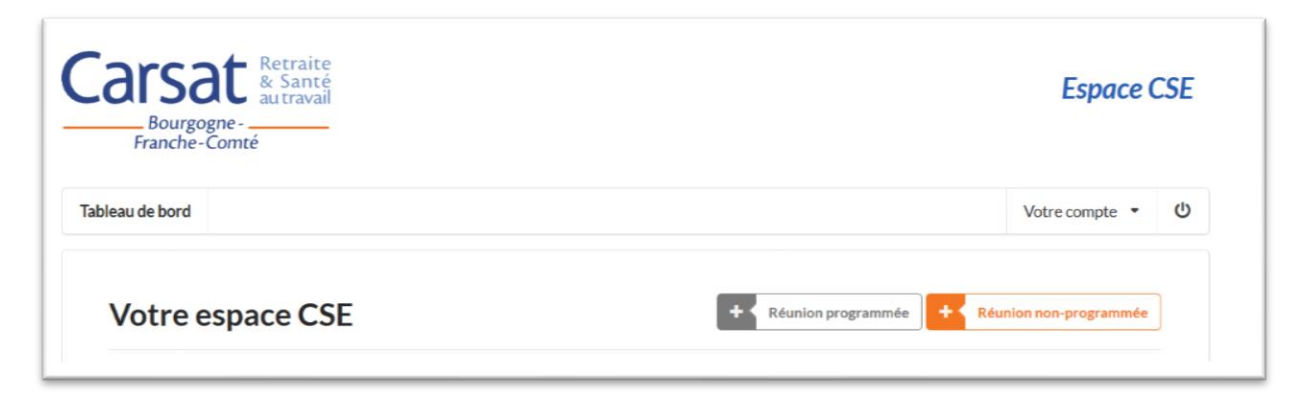

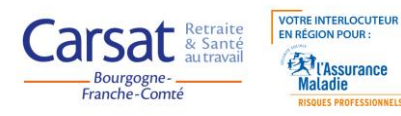

Vous pouvez à présent planifier vos réunions du CSE.

Vous pouvez créer des :

- Réunions programmées correspondant aux réunions ordinaires annuelles en lien avec la santé, la sécurité et les conditions de travail,

- Réunions non programmées correspondant aux réunions exceptionnelles organisées à la suite d'un accident du travail, ou à la suite d'une expertise par exemple...

#### **Réunions programmées**

Cliquez sur « réunion programmée », renseignez les champs connus au moment de la création. Seule la date est impérative à ce stade puisque les autres champs ne sont pas forcément définis.

Pour information, le champ « thématique » correspond à des axes prioritaires identifiés par l'Assurance Maladie. Vous pouvez en sélectionner plusieurs si besoin.

De même, vous pouvez solliciter la présence d'un agent de la Carsat BFC. Il faudra en préciser les raisons.

Nota : La participation de la Carsat BFC aux réunions CSE n'est pas systématique.

A cette étape, vous pouvez ajouter une nouvelle programmation puis enregistrer les réunions. L'ensemble de ces champs peut être compléter/modifier ultérieurement.

| Réunion programmée                  |                                          |                                                                                                  |  |
|-------------------------------------|------------------------------------------|--------------------------------------------------------------------------------------------------|--|
| Date de la réunion                  | Horaire de la réunion                    | Lieu de la réunion                                                                               |  |
|                                     |                                          |                                                                                                  |  |
| Si l'ordre du jour est déjà établi, | préciser, parmi les thématiques suivante | is, celles qui seront abordées                                                                   |  |
|                                     |                                          |                                                                                                  |  |
| ? Vous sollicitez la présence d     | un agent ?                               | Si oul, préciser les raisons                                                                     |  |
| Non                                 |                                          | •                                                                                                |  |
| Dépôt de documents : vous po        | + Ajouter une                            | a page de suivi de la réunion (accès depuis votre tableau de bord).<br>a utre réunion programmée |  |
|                                     | ✓ Enre                                   | gistrer les réunions                                                                             |  |
| Modification des informat           | ions des réunions                        |                                                                                                  |  |
| · Vous pourrez modifier l'ense      | emble des données d'une réunion (dat     | te, lieu, thématiques, etc) à tout moment jusqu'à la date de ladite réunion.                     |  |

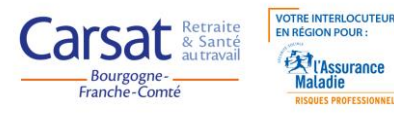

3

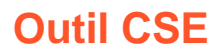

#### **Réunions non programmées**

Cliquez sur « réunion non programmée » et renseignez les différents champs. Vous devez préciser obligatoirement l'objet de la réunion et la date. Pour les expertises ou autres, précisez l'élément de détail disponible dans le menu déroulant associé. Renseignez les autres champs et enregistrez votre réunion.

| Réunion non-programm             | née                   |                              |
|----------------------------------|-----------------------|------------------------------|
| Cette réunion exceptionnelle     | concerne *            |                              |
| (Choisir dans la liste)          |                       | •                            |
| Date de la réunion *             | Horaire de la réunion | Lieu de la réunion           |
|                                  |                       |                              |
| Thématiques abordées lors de la  | réunion               |                              |
| (Choisir dans la liste)          |                       |                              |
| ? Vous sollicitez la présence d' | un agent ?            | Si oui, préciser les raisons |
| Non                              |                       | •                            |
|                                  |                       |                              |

Après enregistrement de la réunion, vous accédez directement à la page de détail.

Vous devez y déposer les documents en lien avec cette réunion (par exemple : l'ordre du jour, l'analyse AT, les résultats d'une expertise).

N'oubliez pas d'enregistrer les documents déposés.

| Réunion n           | on-program           | mée du 20/05/2                 | <b>20</b> ← Reto                                                      |
|---------------------|----------------------|--------------------------------|-----------------------------------------------------------------------|
| Informations        |                      | Mettre à jour les informations | <ul> <li>Contacter la Carsat BFC au sujet de cette réunion</li> </ul> |
| Date                | 20/05/20             |                                |                                                                       |
| Horaire             | À définir            |                                | Mettre en ligne vos documents                                         |
| Lieu                | À définir            |                                | Ordre du jour de la réunion                                           |
| Thématiques         | À définir            |                                | Parcourir Aucun fichier sélectionné.                                  |
| La réunion concerne | Un accident du trava | 1                              | ? Compte rendu de la réunion                                          |
| Demande présence    |                      |                                | Parcourir Aucun fichier sélectionné.                                  |
| agent Carsat        | Non                  |                                | ? Ajouter un document libre (si plusieurs fichiers, créez un zip)     |
|                     |                      |                                | Parcourir Aucun fichier sélectionné.                                  |
|                     |                      |                                | ▲ Enregistrer les documents                                           |

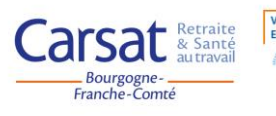

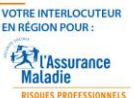

**Outil CSE** 

#### Tableau de bord avec des réunions positionnées

Les réunions enregistrées, à venir et passées, sont visibles sur votre tableau de bord, avec leurs codes couleur respectifs.

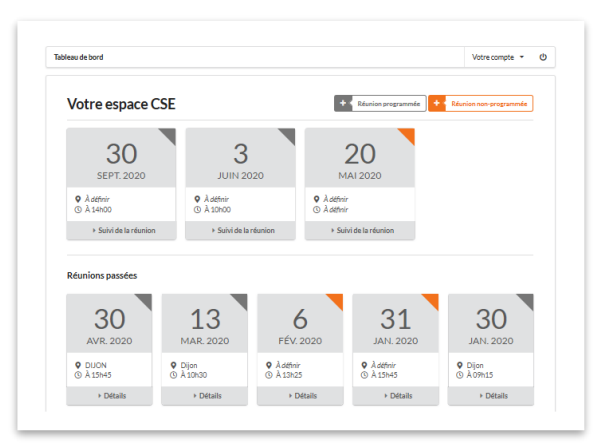

Vous visualisez, pour chaque réunion, la date, l'horaire et le lieu.

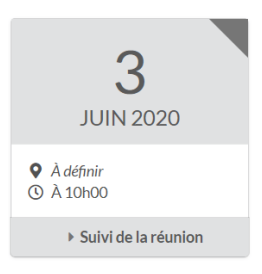

Cliquez sur la réunion souhaitée pour accéder à son détail.

| Informations                     |           | Mettre à jour les informations | Contacter la Carsat BFC au sujet de cette réunion                                                        |
|----------------------------------|-----------|--------------------------------|----------------------------------------------------------------------------------------------------|
| Date                             | 03/06/20  |                                |                                                                                                    |
| Horaire                          | 10h00     |                                | Mettre en ligne vos documents                                                                            |
| Lieu                             | À définir |                                | Ordre du jour de la réunion                                                                              |
| Thématiques                      | À définir |                                | Parcourir Aucun fichier selectionne.                                                                     |
| Demande présence<br>agent Carsat | Non       |                                | Compte rendu de la réunion     Parcourir Aucun fichier sélectionné.                                      |
|                                  |           |                                | Ajouter un document libre (si plusieurs fichiers, créez un zip)     Parcourir Aucun fichier sélectionné. |
|                                  |           |                                | 2 Enregistrer les documents                                                                              |

Complétez ou modifiez tout ou partie des informations initialement enregistrées en cliquant sur « mettre à jour les informations » puis « enregistrer la réunion programmée ».

Ajoutez, consultez et/ou supprimez des documents.

Cliquez sur « Contacter la Carsat BFC » pour communiquer en sujet de cette réunion.

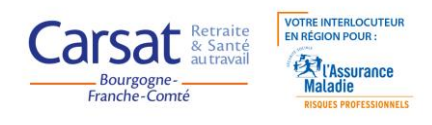

Dans cet espace messagerie, vous visualisez aussi vos messages et ceux provenant de la Carsat BFC.

| 1      | Envoyer le message                                                    |
|--------|-----------------------------------------------------------------------|
|        | Nouveau - Marquer comme va ?                                          |
| Carsat | Carsat BFC 06/05/20                                                   |
| _      | nous yous enroyons la docament y la nou                               |
| _      | En attente de lecture                                                 |
|        | ABO 06/05/20<br>Pouvez-vous nous préciser les conditions de travail à |
| 1.5.40 | la chaleur?                                                           |

Pensez à cocher sur « Nouveau – marquer comme vu » pour valider la prise en compte de ce message, lorsque la Carsat répondra au message.

Si vous avez sollicité la présence d'un agent de la Carsat, vous trouvez la réponse apportée.

| Demondo aníoneos | Oui, détail de la demande : test                  |
|------------------|---------------------------------------------------|
| Demande présence | Nous vous confirmons la présence d'un agent de la |
| agent Carsat     | Carsat BFC à cette réunion.                       |

Vous pouvez aussi supprimer la réunion, en cliquant sur « Supprimer cette réunion » en bas de page.

### Votre compte : modification des paramètres de votre compte

| Votre compte 🔹         | ወ       |  |  |  |
|------------------------|---------|--|--|--|
| Reconfigurer votre CSE |         |  |  |  |
| Informations de cor    | nnexion |  |  |  |
|                        |         |  |  |  |

Modifiez les coordonnées du président et/ou du secrétaire en accédant à « Votre compte », puis « Reconfigurer votre CSE/CSSCT ».

Accédez à « Informations de connexion » pour modifier vos identifiants d'accès.

#### Besoin d'aide ? Contactez la Carsat :

outilcse@carsat-bfc.fr

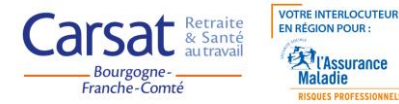